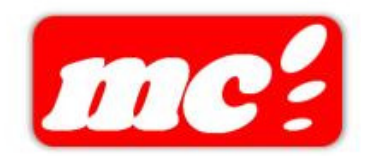

**User Manual** 

# Malaysia eClaim System (GST Implementation) | Danone Information Service-Asia Pacific Sdn Bhd

Version 1.01 06 April 2015

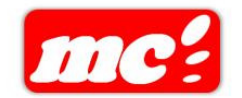

### **Version History**

| REVIS | SION CHART | -         |                               |                           |
|-------|------------|-----------|-------------------------------|---------------------------|
| No.   | Version    | Author(s) | Description of Revision       | Date Completed            |
| 1.    | 1.00       | Camie     | Initial Draft                 | 16 <sup>th</sup> Mar 2015 |
| 2.    | 1.01       | Camie     | - Remove the Part 2.1 Setup   | 6 <sup>th</sup> Apr 2015  |
|       |            |           | Tax Code in Admin Portal.     |                           |
|       |            |           | - Revised the part of GST Tax |                           |
|       |            |           | Amount Calculation.           |                           |

#### COPYRIGHT

Copyright © 2015, MC Crenergy Sendirian Berhad. All Rights Reserved.

#### **IMPORTANT NOTICE**

This document contains proprietary information which is the property of *MC Crenergy Sendirian Berhad* and is furnished for the sole purpose of the operation and the maintenance of *MC Crenergy Sendirian Berhad* products.

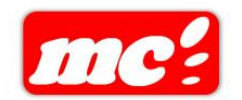

## **Table of Contents**

| 1 | Ov  | ervie | w 4                                                                   |
|---|-----|-------|-----------------------------------------------------------------------|
|   | 1.1 | Priva | acy and Confidential4                                                 |
|   | 1.2 | Prop  | rietary and Confidential Information4                                 |
| 2 | Ма  | laysi | a eClaim System5                                                      |
|   | 2.1 | GST   | Implementation in Staff Travel Expenses Claim                         |
|   | 2.1 | .1    | Create New Staff Travel Expenses Account Claim5                       |
|   | 2.1 | .2    | Generate SAP Output file for Staff Travel Expenses Claim9             |
|   | 2.2 | GST   | Implementation in Staff Promotional & Sponsorship Expenses Claim11    |
|   | 2.2 | .1    | Create New Staff Promotional & Sponsorship Expenses Account Claim     |
|   |     |       | 11                                                                    |
|   | 2.2 | .2    | Generate SAP Output file for Staff Promotional & Sponsorship Expenses |
|   | Cla | im    | 15                                                                    |

#### Overview

#### 1.1 Privacy and Confidential

#### Disclaimers

The information contained in this document is the proprietary and exclusive property of MC Crenergy Sdn Bhd except as otherwise indicated. No part of this document, in whole or in part, may be reproduced, stored, transmitted, or used for design purpose without the prior written permission of MC Crenergy Sdn Bhd.

The information contained in this document is subject to change without notice.

The information in this document is provided for informational purposes only. MC Crenergy Sdn Bhd specifically disclaims all warranties, express or limited, including, but not limited, to the implied warranties of merchantability and fitness for a particular purpose, except as provided for in a separate software license agreement.

#### **1.2** Proprietary and Confidential Information

This document may contain information of a sensitive nature. This information should not be given to persons other than those who are involved in the Malaysia eClaim System or who will become involved during the lifecycle.

#### Malaysia eClaim System

#### 2.1 GST Implementation in Staff Travel Expenses Claim

#### 2.1.1 Create New Staff Travel Expenses Account Claim

 Please key in the valid Login ID and Password to login the Malaysia eClaim System. The Home Page of Malaysia eClaim System will be displayed as below after login successfully.

#### Link of Malaysia eClaim System:

UAT - <u>http://mypetaap05:7508/myeclaim/eng/INDEX.ASP</u>

Live - <a href="http://mypetaap05/myeclaim/eng/INDEX.ASP">http://mypetaap05/myeclaim/eng/INDEX.ASP</a>

|                                                                                                    | eClaim System<br>  Home   > ⊭Claim System > Make New Claim   User Manual   Appendix   Distributor Template |
|----------------------------------------------------------------------------------------------------|----------------------------------------------------------------------------------------------------|
| Welcome, YIP MEE GIK<br>→ Make New Claim<br>→ Make New Claim(Use<br>→ Tempbate)<br>→ Verfy Claim<br>→ Verfy Claim<br>→ Verfy Claim<br>→ Claim Reports<br>→ Change Password<br>→ Log Off | Please select claim type<br>Staff Travel Expenses Claim<br>Staff Promotional & Sponsorship Expenses Claim  |

Figure 1 : Home Page

2. Please click on the Staff Travel Expenses Claim icon to create new Staff Travel Expenses Claim. The New Staff Travel Expenses Claim page will be displayed as below:

| Ma                         | ke New                                                            | Staff Tr                                                   | avel Expense         | es Claim |                                 |           |             |                               |             |            |                            |                                |                                           |          |                 |                |                |               |                                  |
|----------------------------|-------------------------------------------------------------------|------------------------------------------------------------|----------------------|----------|---------------------------------|-----------|-------------|-------------------------------|-------------|------------|----------------------------|--------------------------------|-------------------------------------------|----------|-----------------|----------------|----------------|---------------|----------------------------------|
| Em                         | plovee Na                                                         | me:                                                        | YIP MEE GIK          |          |                                 | Departm   | ent: Su     | oply Chain -                  | Shipping/EC | S - KAY CH | ONG PEI C                  | HEE CO                         | ost Center :                              | 380022   | 2032            |                |                |               |                                  |
| Em                         | ail :                                                             |                                                            |                      |          |                                 | Status :  | Ne          | w                             |             |            |                            | A                              | P Payee coo                               | le:      |                 | 3800           | 00145          |               |                                  |
| Pu                         | pose :                                                            |                                                            |                      |          |                                 |           | Ap          | prover :                      |             |            |                            | н                              | O YEE KHONG                               |          |                 |                |                |               |                                  |
| De                         | tails :                                                           |                                                            |                      |          |                                 |           | Fr          | om date :                     |             |            |                            |                                |                                           | To dat   | e:              |                |                |               |                                  |
| Ап                         | iex :                                                             |                                                            | Personal             |          |                                 |           |             | Che                           | ck Flow     |            |                            |                                |                                           |          |                 | Calculator     |                |               |                                  |
| No.                        | Doc.<br>Date                                                      |                                                            | Туре                 |          | Descript                        | ion Overs | ipt Currenc | Claim<br>Amt<br>Before<br>GST | Ex. Rate    | MYR Amf    | Receipt<br>with<br>GST No. | Receip<br>with<br>Tax<br>Amoun | t Invoice<br>not in<br>Company<br>It Name | Tax Code | Tax Rate<br>(%) | GST Tax<br>Amt | Internal Order | · Cost Center | Total<br>Amt<br>Including<br>GST |
| 1                          |                                                                   | -                                                          |                      | ~        |                                 |           | MYR 🗸       |                               | 1           | 0          |                            |                                |                                           |          | 0.00            | 0.00           | - ~            | - ~           | 0.00 C                           |
| 2                          |                                                                   | -                                                          |                      | ~        |                                 |           | MYR 🗸       |                               | 1           | 0          |                            |                                |                                           |          | 0.00            | 0.00           | - ~            | - ~           | 0.00 C                           |
| 3                          |                                                                   | -                                                          |                      | ~        |                                 |           | MYR 🗸       |                               | 1           | 0          |                            |                                |                                           |          | 0.00            | 0.00           | - ~            | - 🗸           | 0.00 C                           |
| 4                          |                                                                   | -                                                          |                      | ~        |                                 |           | MYR 🗸       |                               | 1           | 0          |                            |                                |                                           |          | 0.00            | 0.00           |                | - ~           | 0.00 C                           |
| 5                          |                                                                   |                                                            |                      | ~        |                                 |           | MYR 🗸       |                               | 1           | 0          |                            |                                |                                           |          | 0.00            | 0.00           | - ~            | - ~           | 0.00 C                           |
| MY<br>GS<br>To<br>Te<br>To | 'R Amount<br>T Tax Amo<br>tal Claim A<br>mporary C<br>tal in Loca | : Before G<br>ount<br>Amount Ir<br>Cash Adva<br>I Currency | ST cluding GST ncc y | 0.00     | MYR<br>MYR<br>MYR<br>MYR<br>MYR |           | -           |                               |             |            |                            |                                |                                           |          |                 |                |                |               |                                  |
|                            |                                                                   |                                                            |                      |          |                                 |           |             | Submit                        | Reset       | Save       | e as draf                  | t                              |                                           |          |                 |                |                |               |                                  |

Figure 2 : New Staff Travel Expenses Claim Page

- 3. New columns will be added to New Staff Travel Expenses Claim page as itemize level. The new columns are:
  - a. Oversea Receipt.

- b. Receipt with GST No.
- c. Receipt with Tax Amount.
- d. Invoice not in Company Name.
- e. Tax Code.
- f. Tax Rate (%).
- g. GST Tax Amount.
- 4. In addition, new fields will be added at the bottom of New Staff Travel Expenses Claim page. The new fields are:
  - a. Claim Amount Before GST
  - b. GST Tax Amount
  - c. Total Claim Amount Including GST
- 5. Please key in the claim information in New Staff Travel Expenses Claim page as screen below:

| Ma   | ko Now      | Staff Tr     | aval Expans            | oc Claim             |          |       |         |          |               |             |             |            |             |                       |          |          |            |                |                  |                  | _ |
|------|-------------|--------------|------------------------|----------------------|----------|-------|---------|----------|---------------|-------------|-------------|------------|-------------|-----------------------|----------|----------|------------|----------------|------------------|------------------|---|
| 1410 | KC NCW      | Stall II     | avei Expens            | Cidim                |          |       |         |          |               |             |             |            |             |                       |          |          |            |                |                  |                  |   |
|      |             |              |                        |                      |          | _     |         |          |               |             |             |            |             |                       |          |          |            |                |                  |                  |   |
| Em   | ployee Na   | me:          | YIP MEE GIK            |                      |          | Dep   | partmen | it: Su   | oply Chain -  | Shipping/EC | CS - KAY CH | ONG PEI CH | IEE         | Cost Center           | 38002    | 22032    |            |                |                  |                  |   |
| Em   | ail :       |              |                        |                      |          | Sta   | tus :   | Ne       | w             |             |             |            |             | AP Payee co           | de:      |          | 3800       | 00145          |                  |                  |   |
| Pu   | pose:       |              | Claim - March 20       | 15                   |          |       |         | Ap       | prover :      |             |             |            | H           | IO YEE KHON           | 3        |          |            |                |                  |                  |   |
| De   | ails :      |              | Claim - March 20       | )15                  |          |       |         | Fr       | om date :     |             |             |            |             | 01-03-2015            | To dat   | e:       | 31-0       | 3-2015         |                  |                  |   |
| A    | ev.         |              | Personal               |                      |          |       |         |          | Che           | ck Flow     |             |            |             |                       |          |          | Calculator |                |                  |                  |   |
|      |             |              | 0                      |                      |          |       |         |          | circ          | carnon      |             |            |             |                       |          |          | Curculacor |                |                  |                  |   |
|      |             |              |                        |                      |          |       |         |          | Chim          |             |             |            | Di          | -                     |          |          |            |                |                  | Total            | _ |
| No   | Doc.        |              | Type                   |                      | Descrip  | ation | Oversea | Currence | Amt           | Ex Rate     | MVR Am      | Receipt    | with        | not in                | Tax Code | Tax Rate | GST Tax    | Internal Order | Cost Center      | Amt              |   |
|      | Date        |              |                        |                      | besch    |       | Receipt | Currente | Before<br>GST |             |             | GST No.    | Tax<br>Amou | : Company<br>int Name |          | (%)      | Amt        |                | Cost center      | Including<br>GST |   |
| 1    | 03-03-2015  | Communicatio | on - Handphone Charges | s for Business Calls | Communic | ation |         | MYR 🗸    | 100           | 1           | 100.00      |            | ✓           |                       | TX       | 6        | 6.00       | - 🗸            | Customer Service | 106.00           | С |
| 2    |             | -            |                        | ~                    |          |       |         | MYR 🗸    |               | 1           |             |            |             |                       |          | 0.00     | 0.00       |                | - 🗸              | 0.00             | С |
| 3    |             | ] -          |                        | ~                    |          |       |         | MYR 🗸    |               | 1           |             |            |             |                       |          | 0.00     | 0.00       | - 🗸            | - ~              | 0.00             | с |
| 4    |             | ] -          |                        | ~                    |          |       |         | MYR 🗸    |               | 1           |             |            |             |                       |          | 0.00     | 0.00       | - 🗸            | - ~              | 0.00             | с |
| 5    |             | -            |                        | ~                    |          |       |         | MYR 🗸    |               | 1           |             |            |             |                       |          | 0.00     | 0.00       | - 🗸            | - 🗸              | 0.00             | С |
|      |             |              |                        |                      |          |       | _       |          |               |             |             |            |             |                       |          |          |            |                |                  |                  | _ |
| M    | R Amoun     | t Before G   | ST                     | 100.00               | MYR      |       |         |          |               |             |             |            |             |                       |          |          |            |                |                  |                  |   |
| GS   | T Tax Am    | ount         |                        | 6.00                 | MYR      |       |         |          |               |             |             |            |             |                       |          |          |            |                |                  |                  |   |
| То   | tal Claim / | Amount In    | cluding GST            | 106.00               | MYR      |       |         |          |               |             |             |            |             |                       |          |          |            |                |                  |                  |   |
| Те   | nporary (   | ash Adva     | nce                    | 0                    | MYR      |       |         |          |               |             |             |            |             |                       |          |          |            |                |                  |                  |   |
| То   | tal in Loca | l Currency   | <i>i</i>               | 106.00               | MYR      |       |         |          |               |             |             |            |             |                       |          |          |            |                |                  |                  |   |
|      |             |              |                        |                      |          |       |         |          |               |             |             |            | _           |                       |          |          |            |                |                  |                  |   |
|      |             |              |                        |                      |          |       |         |          | Submit        | Reset       | Sav         | e as draft |             |                       |          |          |            |                |                  |                  |   |

Figure 3 : New Staff Travel Expenses Claim Page

6. Please select the Claim Type and key in the Claim Amount in the column "Claim Amt Before GST".

\*For example, Claim Type "Communication – Handphone Charges for Business Calls" has been selected.

7. Please define the Tax Code criteria by tick/un-tick the relevant criteria check box.

- The Tax Code will auto populated when those relevant criteria ("Oversea Receipt", "Receipt with GST No.", Receipt with Tax Amount", and "Invoice not in Company Name") of Tax Code is met.
- 9. The Tax Rate will be auto displayed based on the Tax Code. User is not allowed to edit the Tax Rate in claim page as Tax Rate is maintained in "Manage Tax Code" module in Malaysia eClaim Admin Portal.
- 10. The GST Tax Amount will be auto calculated by system based on the value of Claim Amt Before GST and Tax Rate (%).

\*User will be able to edit the GST Tax Amount in order to tally with the amount as stated in receipt/invoice.

\*User is only allowed to edit the GST Tax Amount based on Tolerance Variance which setup in Tax Code master module (in Admin Portal).

#### For example:

- Claim Amt Before GST: 100.00
- Tax Code: TX
- Tax Rate (%): 6
- ✓ GST Tax Amount = 100.00 x 0.06
   = 6.00
- 11. The Total Amt Including GST will be auto calculated based on the value of Claim Amt Before GST and GST Tax Amount.

\*The Total Amt Including GST is not editable field.

#### For example:

- Claim Amt Before GST: 100.00
- GST Tax Amount : 6.00
- $\checkmark$  Total Amt Including GST = 100.00 + 6.00

= 106.00

- 12. After verify the information in New Staff Travel Expenses Claim page is correct, please click on Submit / Save as draft button to submit / save the Staff Travel Expenses Claim.
- 13. The Staff Travel Expenses Claim will be submitted / saved successfully.
- 14. The Verifier and Approver will be able to verify and approve the submitted Staff Travel Expenses Claim.

\*Only Finance Approver is allowed to edit the submitted Staff Travel Expenses Claim.

## 2.1.2 Generate SAP Output file for Staff Travel Expenses Claim

 Please key in the valid Login ID and Password to login the Malaysia eClaim System as Finance Approver. The Claim Reports Page of Malaysia eClaim System will be displayed as below after login successfully.

## Link of Malaysia eClaim System:

UAT - <u>http://mypetaap05:7508/myeclaim/eng/INDEX.ASP</u>

Live - http://mypetaap05/myeclaim/eng/INDEX.ASP

|                                           | eCla<br>  Home | i <b>m System</b><br>  > eClaim Syst | em > FI - Claim Pen      | ding   User Manı | ual   Appendix   Distributor Ten | nplate                 |             |                    |           |                    |           |
|-------------------------------------------|----------------|--------------------------------------|--------------------------|------------------|----------------------------------|------------------------|-------------|--------------------|-----------|--------------------|-----------|
| Welcome, FINANCE                          | Clain          | n reports                            |                          |                  |                                  |                        |             |                    |           |                    |           |
| → FI - Claim Pending → FI - Create Upload |                |                                      |                          |                  |                                  | From date              |             |                    | To date   |                    |           |
| → eClaim Reports                          |                |                                      |                          |                  |                                  | Status                 | Waiting for | process 🗸          |           |                    |           |
| → Change Password → Log Off               |                |                                      |                          |                  |                                  | By Department          | -           |                    |           | _                  |           |
|                                           |                |                                      |                          |                  |                                  | Claim type<br>By claim |             |                    |           | ~                  |           |
|                                           |                |                                      |                          |                  |                                  | number                 | l           | Coarab             | Deast     |                    |           |
|                                           |                |                                      |                          |                  |                                  |                        |             | Search             | Reset     |                    |           |
|                                           |                |                                      |                          |                  |                                  |                        |             | N                  | umber o   | f Claim:           | 61        |
|                                           |                |                                      |                          |                  |                                  |                        |             | Tota               | l claim a | mount:             | 42,078.45 |
|                                           | No.            | Date of<br>Submission                | Document<br>Claim Number | Total Claim      | 2                                | Status                 |             | Claim <sup>-</sup> | Гуре С    | laimed By          | Approve   |
|                                           | 1              | 05-11-2014                           | E201402004               | 361.30           | Waiting for process - (F         | INANCE )               |             | Staff              | laim FON  | G WEI-<br>NG LORNA |           |
|                                           | 2              | 05-11-2014                           | E201402003               | 100.00           | Waiting for process - (F         | INANCE )               |             | Staff              | laim FON  | G WEI-<br>NG LORNA |           |
|                                           | 3              | 05-11-2014                           | E201402002               | 650.00           | Waiting for process - (F         | INANCE )               |             | Staff              | laim FON  | g wei-<br>Ng lorna |           |
|                                           |                |                                      |                          |                  |                                  |                        |             |                    |           |                    | Approve   |
|                                           | Rema           | arks :<br>aims with Cross            | -Charge and/or Pro       | ject Internal Or | der and/or Advance Cash          |                        |             |                    |           |                    |           |

Figure 4 : Claim Reports Page

 Please click on the option "FI-Create Upload" to generate the SAP output file for Staff Travel Expenses Claim. The completed Claim record will be displayed accordingly as screen below:

|                                                                  | eCl<br>  Hon | laim S<br>ne∣>(   | <b>System</b><br>eClaim System > FI - Ci | reate Upload   User Manual   A | Appendix   Distr | butor Template |                 |                                                  |                 |
|------------------------------------------------------------------|--------------|-------------------|------------------------------------------|--------------------------------|------------------|----------------|-----------------|--------------------------------------------------|-----------------|
| Welcome, FINANCE<br>→ FI - Claim Pending<br>→ FI - Create Upload |              |                   |                                          |                                |                  |                | Num<br>Total Cl | ber of Claim Selected :<br>aim Amount Selected : | 1<br>\$1,312.80 |
| → eClaim Reports → Change Password                               | D            | No.               | Date of<br>Submission                    | Document Claim<br>Number       | Total<br>Claim   | Claim Type     | Claimed<br>For  | Staff Vendor Name                                | Currency        |
| → Log Off                                                        |              | 1                 | 03-03-2015                               | E201401961                     | 1,312.80         | Staff          | D01869          | IVAN LIAW CHEE WAI                               | MYR             |
|                                                                  |              | 2                 | 04-03-2015                               | G201500012                     | 5,526.00         | Key<br>Account | 3302053         | S L NG TRADING AGENCY SDN BHD                    | MYR             |
|                                                                  |              | 3                 | 08-12-2014                               | G201400142                     | 530.00           | Key<br>Account | 3302044         | LEIN HING ENTERPRISE SDN BHD                     | MYR             |
|                                                                  |              | 4                 | 15-10-2014                               | C201400439                     | 124.05           | СОРА           | D01839          | CHIN MUN YEE                                     | MYR             |
|                                                                  |              | 5                 | 15-10-2014                               | C201400442                     | 180.00           | СОРА           | D01839          | CHIN MUN YEE                                     | MYR             |
|                                                                  | • R<br>• C   | legene<br>Clear D | erate Download Do<br>ata                 | cuments                        |                  |                | J               |                                                  |                 |

Figure 5 : Completed Claim Record

- 3. Tick on the check box of Claim record(s) and click on the link "Regenerate Download Documents".
- 4. The SAP output file will be generated successfully based on selected Claim record(s).

## 2.2 GST Implementation in Staff Promotional & Sponsorship Expenses Claim

## 2.2.1 Create New Staff Promotional & Sponsorship Expenses Account Claim

 Please key in the valid Login ID and Password to login the Malaysia eClaim System. The Home Page of Malaysia eClaim System will be displayed as below after login successfully.

## Link of Malaysia eClaim System:

UAT - <u>http://mypetaap05:7508/myeclaim/eng/INDEX.ASP</u>

Live - http://mypetaap05/myeclaim/eng/INDEX.ASP

|                                                                                                    | eClaim System<br>  Home   > sClaim System > Make New Claim   User Manual   Appendix   Distributor Template |
|----------------------------------------------------------------------------------------------------|----------------------------------------------------------------------------------------------------|
| Welcome, YIP MEE GIK<br>→ Make New Claim<br>Make New Claim(Use<br>→ Template)<br>→ Wrify Claim Status<br>→ Verify Claim<br>→ eChaim Reports<br>→ Change Password<br>→ Log Off | Please select claim type<br>Staff Travel Expenses Claim<br>Staff Promotional & Sponsorship Expenses Claim  |

Figure 6 : Home Page

 Please click on the Staff Promotional & Sponsorship Expenses Claim icon to create new Staff Travel Expenses Claim. The New Staff Promotional & Sponsorship Expenses Claim page will be displayed as below:

| Ma  | ko Now       | Staff D      | romotional &  | Snor     | ncorchin   | Evnend             | oc Clain     |        |          |              |                             |            |          |                          |                                   |                                          |           |                 |                |                |             |                                  | - |
|-----|--------------|--------------|---------------|----------|------------|--------------------|--------------|--------|----------|--------------|-----------------------------|------------|----------|--------------------------|-----------------------------------|------------------------------------------|-----------|-----------------|----------------|----------------|-------------|----------------------------------|---|
| 140 | AC HEW       | Juli P       | romotional a  | эрог     | nsorsnip   | LAPENS             |              |        |          |              |                             |            |          |                          |                                   |                                          |           |                 |                |                |             |                                  |   |
| Emp | oloyee Na    | me:          | YIP MEE GIK   |          |            | D                  | epartmen     | it:    | Supply C | hain - S     | hipping                     | /ECS - KAY | CHONG PE |                          | Cost Cen                          | ter: 3                                   | 800222032 |                 |                |                |             |                                  |   |
| Emi | nil :        |              |               |          |            | s                  | tatus :      |        | New      |              |                             |            |          |                          | AP Payee                          | code:                                    |           |                 | 38000145       |                |             |                                  |   |
| Pur | pose:        |              |               |          |            |                    |              |        | Approv   | er:          |                             |            |          | ł                        | HO YEE KH                         | IONG                                     |           |                 |                |                |             |                                  |   |
| Det | ails :       |              |               |          |            |                    |              |        | From d   | ate :        |                             |            |          |                          |                                   | Т                                        | o date:   |                 |                | ]              |             |                                  |   |
| Am  | ex:          | C O Personal |               |          |            |                    |              |        |          | Chec         | k Flow                      |            |          |                          |                                   |                                          |           | Calcul          | ator           |                |             |                                  |   |
| No. | Doc.<br>Date |              | Туре          | D        | escription | Oversea<br>Receipt | a<br>Materia | l Code | Curren   | с<br>1<br>Ве | laim<br>Amt<br>efore<br>GST | Ex. Rate   | MYR Am   | Receip<br>with<br>GST No | t Receipt<br>with<br>Tax<br>Amoun | t Invoice<br>not in<br>Company<br>t Name | Tax Code  | Tax Rate<br>(%) | GST Tax<br>Amt | Internal Order | Cost Center | Total<br>Amt<br>Including<br>GST |   |
| 1   |              | -            |               | ~        |            |                    | -            | ~      | MYR N    | -            |                             | 1          |          |                          |                                   |                                          |           | 0.00            | 0.00           |                | - ~         | 0.00                             | c |
| 2   |              | -            |               | <b>~</b> |            |                    | -            | ~      | MYR N    | <b>~</b> [   |                             | 1          |          |                          |                                   |                                          |           | 0.00            | 0.00           |                | - ~         | 0.00                             | c |
| 3   |              | ]            |               | <b>~</b> |            |                    | -            | ~      | MYR N    | -            |                             | 1          |          |                          |                                   |                                          |           | 0.00            | 0.00           |                | - ~         | 0.00                             | c |
| 4   |              | -            |               | <b>~</b> |            |                    | -            | ~      | MYR N    | -            |                             | 1          |          |                          |                                   |                                          |           | 0.00            | 0.00           |                | - ~         | 0.00                             | c |
| 5   |              | -            |               | <b>~</b> |            |                    |              | ~      | MYR N    | -            |                             | 1          |          |                          |                                   |                                          |           | 0.00            | 0.00           |                | - ~         | 0.00                             | c |
| Cla | im Amou      | nt Before    | GST           |          | 0.00 MY    | R                  |              |        |          |              |                             |            |          |                          |                                   |                                          |           |                 |                |                |             |                                  |   |
| GS  | Tax Am       | ount         |               |          | 0.00 MY    | R                  |              |        |          |              |                             |            |          |                          |                                   |                                          |           |                 |                |                |             |                                  |   |
| Tot | al Claim /   | Amount 1     | including GST |          | 0.00 MY    | R                  |              |        |          |              |                             |            |          |                          |                                   |                                          |           |                 |                |                |             |                                  |   |
| Тег | nporary (    | ash Adv      | ance          |          | 0 MY       | R                  |              |        |          |              |                             |            |          |                          |                                   |                                          |           |                 |                |                |             |                                  |   |
| Tol | al in Loca   | l Curren     | сy            |          | 0.00 MY    | R                  |              |        |          |              |                             |            |          |                          |                                   |                                          |           |                 |                |                |             |                                  |   |
|     |              |              |               |          |            |                    |              |        | Su       | bmit         | Res                         | et S       | ave as d | raft                     |                                   |                                          |           |                 |                |                |             |                                  | _ |

Figure 7 : New Staff Promotional & Sponsorship Expenses Claim Page

- 3. New columns will be added to New Staff Promotional & Sponsorship Expenses Claim page as itemize level. The new columns are:
  - a. Oversea Receipt.
  - b. Receipt with GST No.
  - c. Receipt with Tax Amount.
  - d. Invoice not in Company Name.
  - e. Tax Code.
  - f. Tax Rate (%).
  - g. GST Tax Amount.
- 4. In addition, new fields will be added at the bottom of New Staff Promotional & Sponsorship Expenses Claim page. The new fields are:
  - a. Claim Amount Before GST
  - b. GST Tax Amount
  - c. Total Claim Amount Including GST
- 5. Please key in the claim information in New Staff Promotional & Sponsorship Expenses Claim page as screen below:

| -                           |                                                                    |                                                                        |                                |                                           | 0                |           | e de cher       |                               | For you    | -          | <b>CUTT</b>              | c                      |                                      |           |                 |                |                |             |                                  |   |
|-----------------------------|--------------------------------------------------------------------|------------------------------------------------------------------------|--------------------------------|-------------------------------------------|------------------|-----------|-----------------|-------------------------------|------------|------------|--------------------------|------------------------|--------------------------------------|-----------|-----------------|----------------|----------------|-------------|----------------------------------|---|
| En                          | pioyee na                                                          | TIP MEE GIK                                                            |                                |                                           | Departm          | ent:      | Supply Chai     | in - Snipping                 | /ECS - KAY | CHOING PEI | CHEE                     | AD Davias              | er: 3                                | 800222032 |                 | 2000145        |                |             |                                  |   |
| En<br>Pu                    | all:                                                               | Claim - March 20                                                       | 115                            |                                           | status :         |           | Approver        |                               |            |            |                          | AP Payee               | code:                                |           |                 | 38000145       |                |             |                                  |   |
|                             | taile                                                              | Claim March 2                                                          | 115                            | _                                         |                  |           | From date       |                               |            |            |                          | 01.02.2015             |                                      | a dator   |                 | 21.02.2015     | 1              |             |                                  |   |
| An                          | iex:                                                               | Personal                                                               | 515                            |                                           |                  |           | C               | heck Flow                     |            |            |                          |                        |                                      | o dutte.  | Calcu           | ator           | ]              |             |                                  |   |
| No                          | Doc.<br>Date                                                       | Туре                                                                   | Descrip                        | tion Over<br>Reci                         | sea<br>hipt Mate | rial Code | <u>Currency</u> | Claim<br>Amt<br>Before<br>GST | Ex. Rate   | MYR Amt    | Receip<br>with<br>GST No | Receipt<br>with<br>Tax | Invoice<br>not in<br>Company<br>Name | Tax Code  | Tax Rate<br>(%) | GST Tax<br>Amt | Internal Order | Cost Center | Total<br>Amt<br>Including<br>GST |   |
| 1                           | 03-03-2015                                                         | Product Recall                                                         | V Product R                    | cal 🗌                                     | BEBEL            | C 1 IF 🗸  | MYR 🗸           | 100                           | 1          | 100.00     | <b>~</b>                 | ✓                      |                                      | ТХ        | 6               | 6.00           |                | - 🗸         | 106.00                           | С |
| 2                           |                                                                    | -                                                                      | <b>~</b>                       |                                           | -                | ~         | MYR 🗸           |                               | 1          | 0          |                          |                        |                                      |           | 0.00            | 0.00           |                | - ~         | 0.00                             | С |
| 3                           |                                                                    | -                                                                      | ✓                              |                                           | -                | ~         | MYR 🗸           |                               | 1          | 0          |                          |                        |                                      |           | 0.00            | 0.00           |                | - ~         | 0.00                             | С |
| 4                           |                                                                    | -                                                                      | <b>~</b>                       |                                           | -                | ~         | MYR 🗸           |                               | 1          | 0          |                          |                        |                                      |           | 0.00            | 0.00           |                | - 🗸         | 0.00                             | С |
| 5                           |                                                                    | -                                                                      | <b>~</b>                       |                                           | -                | ~         | MYR 🗸           |                               | 1          | 0          |                          |                        |                                      |           | 0.00            | 0.00           |                | - ~         | 0.00                             | С |
| Cli<br>GS<br>To<br>To<br>To | aim Amour<br>IT Tax Amo<br>tal Claim A<br>mporary C<br>tal in Loca | t Before GST<br>ount<br>mount Including GST<br>ash Advance<br>Currency | 100.0<br>6.0<br>106.0<br>106.0 | ) MYR<br>) MYR<br>) MYR<br>) MYR<br>) MYR |                  |           |                 |                               |            |            |                          |                        |                                      |           |                 |                |                |             |                                  |   |

Figure 8 : New Staff Promotional & Sponsorship Expenses Claim Page

6. Please select the Claim Type and key in the Claim Amount in the column "Claim Amt Before GST".

\*For example, Claim Type "Communication – Handphone Charges for Business Calls" has been selected.

- 7. Please define the Tax Code criteria by tick/un-tick the relevant criteria check box.
- The Tax Code will auto populated when those relevant criteria ("Oversea Receipt", "Receipt with GST No.", Receipt with Tax Amount", and "Invoice not in Company Name") of Tax Code is met.
- 9. The Tax Rate will be auto displayed based on the Tax Code. User is not allowed to edit the Tax Rate in claim page as Tax Rate is maintained in "Manage Tax Code" module in eClaim System.
- 10. Please key in the Claim Amount in the column "Claim Amt Before GST". The GST Tax Amount will be auto calculated by system based on the value of Claim Amt Before GST and Tax Rate (%).

\*User will be able to edit the GST Tax Amount in order to tally with the amount as stated in receipt/invoice.

\*User is only allowed to edit the GST Tax Amount based on Tolerance Variance which setup in Tax Code master module (in Admin Portal).

## For example:

- Claim Amt Before GST: 100.00
- Tax Code: TX
- Tax Rate (%): 6
- ✓ GST Tax Amount = 100.00 x 0.06

11. The Total Amt Including GST will be auto calculated based on the value of Claim Amt Before GST and GST Tax Amount.

\*The Total Amt Including GST is not editable field.

## For example:

- Claim Amt Before GST: 100.00
- GST Tax Amount : 6.00
- $\checkmark$  Total Amt Including GST = 100.00 + 6.00

= 106.00

- 12. After verify the information in New Staff Promotional & Sponsorship Expenses Claim page is correct, please click on Submit / Save as draft button to submit / save the Staff Promotional & Sponsorship Expenses Claim.
- 13. The Staff Promotional & Sponsorship Expenses Claim will be submitted / saved successfully.
- 14. The Verifier and Approver will be able to verify and approve the submitted Staff Travel Expenses Claim.

\*Only Finance Approver is allowed to edit the submitted Staff Travel Expenses Claim.

# 2.2.2 Generate SAP Output file for Staff Promotional & Sponsorship Expenses Claim

 Please key in the valid Login ID and Password to login the Malaysia eClaim System as Finance Approver. The Claim Reports Page of Malaysia eClaim System will be displayed as below after login successfully.

## Link of Malaysia eClaim System:

UAT - <u>http://mypetaap05:7508/myeclaim/eng/INDEX.ASP</u>

| Live - | http:// | /mypetaa | p05/m | veclaim/ | eng/IND | DEX.ASP |
|--------|---------|----------|-------|----------|---------|---------|
|        |         |          |       |          |         |         |

|                                           | eC<br>  Hon | <b>laim System</b><br>ne   > eClaim Sys | xem > FI - Claim Pen | ding   User Manu  | ual   Appendix   Distributor Ten | nplate                  |                |             |                                 |                 |
|-------------------------------------------|-------------|-----------------------------------------|----------------------|-------------------|----------------------------------|-------------------------|----------------|-------------|---------------------------------|-----------------|
| Welcome, FINANCE                          | Clai        | m reports                               |                      |                   |                                  |                         |                |             |                                 |                 |
| → FI - Claim Pending → FI - Create Upload |             |                                         |                      |                   |                                  | From date               |                | T           | o date                          |                 |
| → eClaim Reports<br>→ Change Password     |             |                                         |                      |                   |                                  | Status<br>By Department | Waiting for pr | ocess 🗸     |                                 | ~               |
| → Log Off                                 |             |                                         |                      |                   |                                  | Claim type              |                |             | ~                               |                 |
|                                           |             |                                         |                      |                   |                                  | By claim<br>number      |                | Correl      | React                           |                 |
|                                           |             |                                         |                      |                   |                                  |                         | `              | bealch      | Reset                           |                 |
|                                           |             |                                         |                      |                   |                                  |                         |                | Nu<br>Total | mber of Claim:<br>claim amount: | 61<br>42,078.45 |
|                                           |             | Date of                                 | Document             | Total China       |                                  | 24-4                    |                | China T     | Chinesed Dur                    |                 |
|                                           | No.         | Submission                              | Claim Number         | i otal Claim      | 5                                | status                  |                | Claim I     | EONG WET                        | Approve         |
|                                           | 1           | 05-11-2014                              | E201402004           | 361.30            | Waiting for process - (F         | INANCE )                |                | Staff Cl    | aim CHING LORNA                 |                 |
|                                           | 2           | 05-11-2014                              | E201402003           | 100.00            | Waiting for process - (F         | INANCE )                |                | Staff Cl    | aim FONG WEI-<br>CHING LORNA    |                 |
|                                           | 3           | 05-11-2014                              | E201402002           | 650.00            | Waiting for process - (F         | INANCE )                |                | Staff C     | aim FONG WEI-<br>CHING LORNA    |                 |
|                                           |             |                                         |                      |                   |                                  |                         |                |             |                                 | Approve         |
|                                           | Ren         | narks :<br>Claims with Cross            | -Charge and/or Pro   | iject Internal Or | der and/or Advance Cash          |                         |                |             |                                 |                 |

Figure 9 : Claim Report Page

 Please click on the option "FI-Create Upload" to generate the SAP output file for Staff Promotional & Sponsorship Expenses Claim. The completed Claim record will be displayed accordingly as screen below:

|                                                                                                    | eC<br>  Hon | eClaim System<br>  Home   > eClaim System > FI - Create Upload   User Manual   Appendix   Distributor Template |                       |                          |                |                |                                                             |                               |          |  |
|----------------------------------------------------------------------------------------------------|-------------|----------------------------------------------------------------------------------------------------|-----------------------|--------------------------|----------------|----------------|-------------------------------------------------------------|-------------------------------|----------|--|
| Welcome, FINANCE<br>→ FI - Claim Pending<br>→ FI - Create Upload<br>→ eClaim Reports<br>→ Change Password<br>→ Log Off |             |                                                                                                    |                       |                          |                |                | Number of Claim Selected :<br>Total Claim Amount Selected : |                               |          |  |
|                                                                                                    |             | No.                                                                                                    | Date of<br>Submission | Document Claim<br>Number | Total<br>Claim | Claim Type     | Claimed<br>For                                              | Staff Vendor Name             | Currency |  |
|                                                                                                    |             | 1                                                                                                    | 03-03-2015            | G201500004               | 106.00         | Key<br>Account | 3302053                                                     | S L NG TRADING AGENCY SDN BHD | MYR      |  |
|                                                                                                    |             | 2                                                                                                    | 04-03-2015            | G201500012               | 5,526.00       | Key<br>Account | 3302053                                                     | S L NG TRADING AGENCY SDN BHD | MYR      |  |
|                                                                                                    |             | 3                                                                                                    | 08-12-2014            | G201400142               | 530.00         | Key<br>Account | 3302044                                                     | LEIN HING ENTERPRISE SDN BHD  | MYR      |  |
|                                                                                                    | -           | 4                                                                                                    | 15-10-2014            | C201400439               | 124.05         | СОРА           | D01839                                                      | CHIN MUN YEE                  | MYR      |  |
|                                                                                                    |             | 5                                                                                                    | 15-10-2014            | C201400442               | 180.00         | СОРА           | D01839                                                      | CHIN MUN YEE                  | MYR      |  |
|                                                                                                    | • R<br>• C  | Regenerate Download Documents     Clear Data                                                                   |                       |                          |                |                |                                                             |                               |          |  |

Figure 10 : Completed Claim Record

- 3. Tick on the check box of Claim record(s) and click on the link "Regenerate Download Documents".
- 4. The SAP output file will be generated successfully based on selected Claim record(s).